## Explore the Enterprise Security Content Updates app

- 1. Navigate to the 'Content Library' from the navigation bar. This is typically the landing page.
- 2. Ensure 'Analytic Stories Stats' tab is selected.

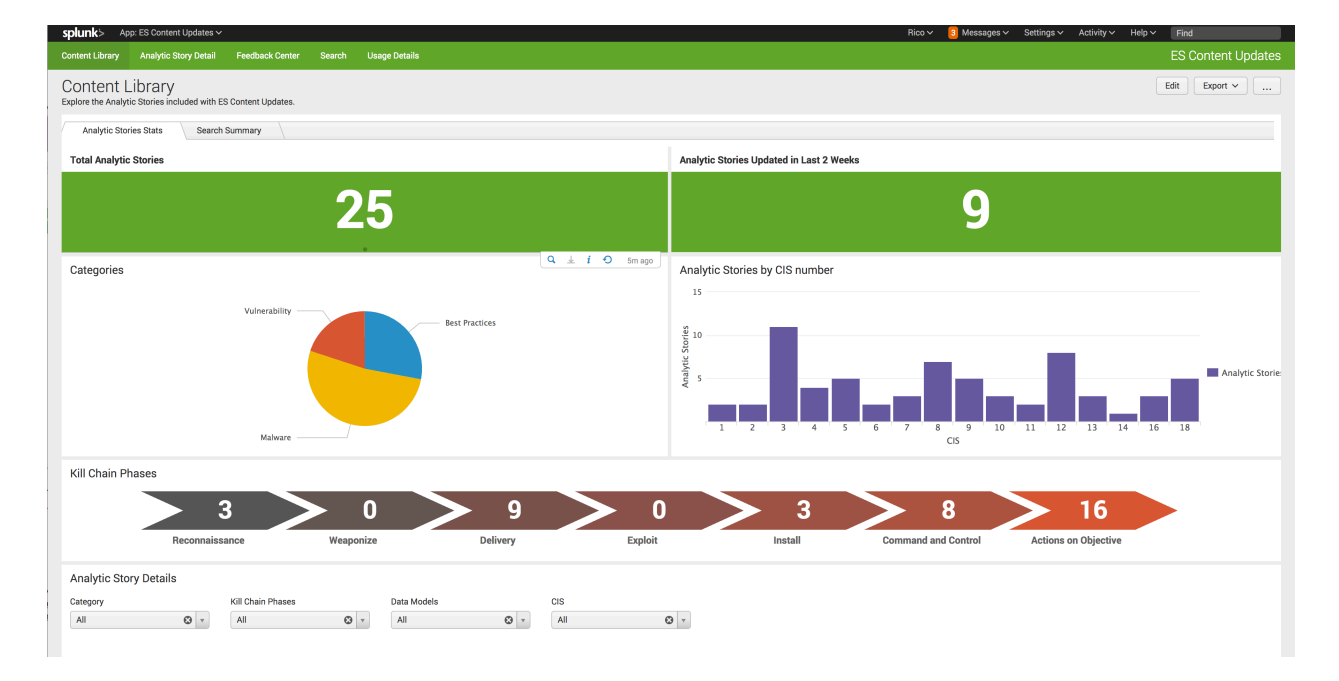

- 3. Review the contents to identify coverage for various security frameworks.
- 4. Scroll down to view a listing of the Analytic Stories.
- 5. Select the 'Search Summary' tab.
- 6. Review the various searches and details.

## **Explore the Analytic Stories**

- 1. Navigate to the 'Analytic Story Detail' page from the navigation bar.
- 2. Select an Analytic Story from the drop down

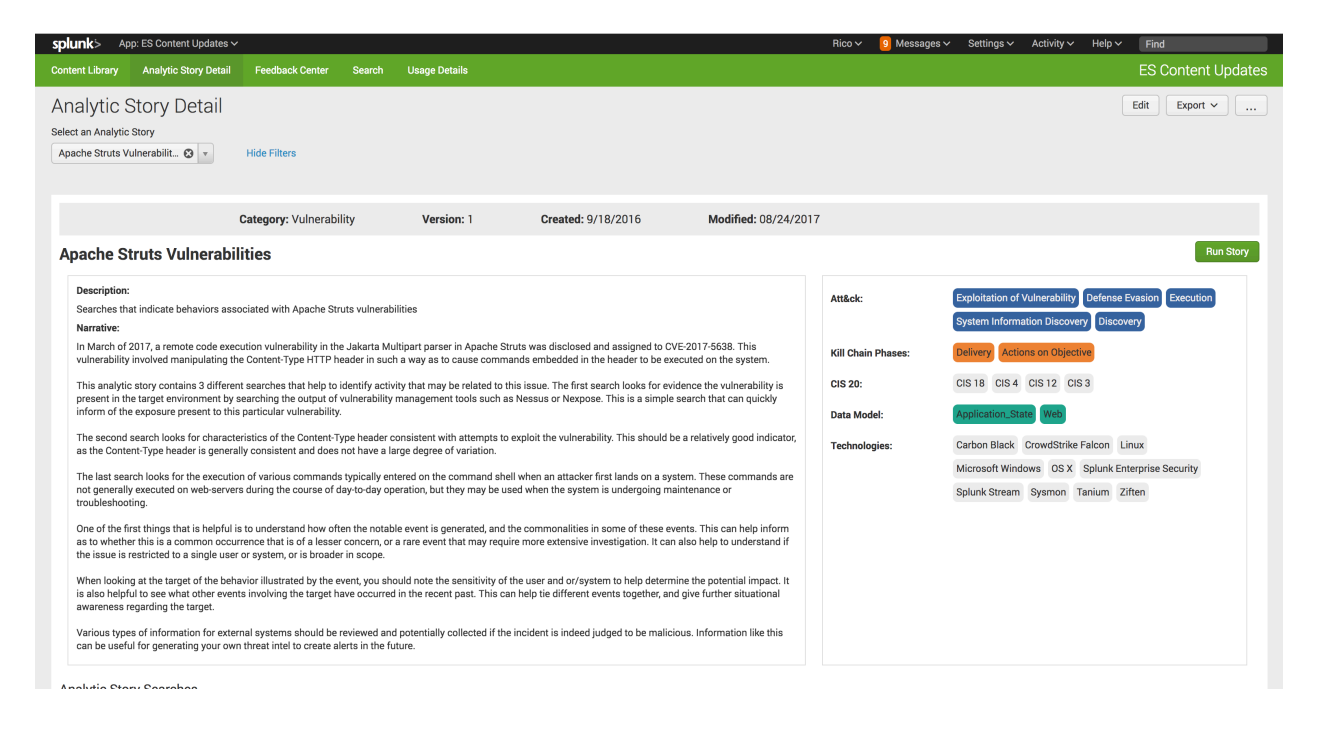

- 3. Review the various searches that make up the Analytic Story
  - 3.1. Detection searches, contextual searches, and investigative searches

## Enable and customize a search

- 1. Go to the Enterprise Security app
- 2. Navigate to Configuration -> Content Management
- 3. In the 'App' drop down, select DA-ESS-ContentUpdate4. In the 'Type' drop down, select Correlation Search

| splur                                                                                                    | k⇒ App: Enterprise Security ∽                                           | Rico                   | ✓ 19 Message  | s ∽ Settings ∽ | Activity            | Find                |
|----------------------------------------------------------------------------------------------------|-------------------------------------------------------------------------|------------------------|---------------|----------------|---------------------|---------------------|
| Securit                                                                                                    | Posture Incident Review My Investigations Glass Tables Security Intell  | ligence 🗸 Security Don | mains ∽ Audit | ∽ Search ∽     | Configure 🗸         | Enterprise Security |
| Content Management<br>Manage app-specific search objects, such as correlation searches, key indicators, reports, and other search types<br>< Back to ES Configuration Create New Content ~ |                                                                         |                        |               |                |                     |                     |
| Edit S                                                                                                    | election V Type: Correlation Search V App: DA-ESS-ContentUpdate V State | us: All V Filter       |               |                |                     | 25 per page 🗸       |
|                                                                                                    | Name                                                                    | ^ Туре                 | App           | ¢              | Next Scheduled Time | Actions             |
|                                                                                                    | At.exe running on system                                                | Correlation Search     | DA-ESS-Conter | tUpdate        |                     | Disabled   Enable   |
|                                                                                                    | Clients Connecting to Multiple DNS Servers                              | Correlation Search     | DA-ESS-Conter | tUpdate        |                     | Disabled   Enable   |
|                                                                                                    | Common Ransomware Extensions                                            | Correlation Search     | DA-ESS-Conter | tUpdate        |                     | Disabled   Enable   |
|                                                                                                    | Common Ransomware Notes                                                 | Correlation Search     | DA-ESS-Conter | tUpdate        |                     | Disabled   Enable   |
|                                                                                                    | Deleting Shadow Copies                                                  | Correlation Search     | DA-ESS-Conter | tUpdate        |                     | Disabled   Enable   |
|                                                                                                    | Detect Activity Related to Pass the Hash Attacks                        | Correlation Search     | DA-ESS-Conter | tUpdate        |                     | Disabled   Enable   |
|                                                                                                    | Detect attackers scanning for vulnerable JBOSS servers                  | Correlation Search     | DA-ESS-Conter | tUpdate        |                     | Disabled   Enable   |
|                                                                                                    | Detect Excessive Account Lockouts From Endpoint                         | Correlation Search     | DA-ESS-Conter | tUpdate        |                     | Disabled   Enable   |
|                                                                                                    | Detect Excessive User Account Lockouts                                  | Correlation Search     | DA-ESS-Conter | tUpdate        |                     | Disabled   Enable   |
|                                                                                                    | Detect Long DNS TXT Record Response                                     | Correlation Search     | DA-ESS-Conter | tUpdate        |                     | Disabled   Enable   |
| 0                                                                                                    | Detect malicious requests to exploit JBOSS servers                      | Correlation Search     | DA-ESS-Conter | tUpdate        |                     | Disabled   Enable   |
| 0                                                                                                    | Detect New Login Attempts to Routers                                    | Correlation Search     | DA-ESS-Conter | tUpdate        |                     | Disabled   Enable   |
| _                                                                                                    | Detect Rare Executables                                                 | Correlation Search     | DA-ESS-Conter | tUpdate        |                     | Disabled   Enable   |
|                                                                                                    | Detect Unauthorized Assets by MAC address                               | Correlation Search     | DA-ESS-Conter | tUpdate        |                     | Disabled   Enable   |
|                                                                                                    | Datast LICE davias insertion                                            | Correlation Coarob     | DA ECC.Contor | ti Indata      |                     | Disabled I Enable   |

- 5. Select the search 'Clients Connecting to Multiple DNS Servers'
- 6. Edit the search to alert when the number of different DNS servers contacted is > 7
- 7. Click Save